## **Requesting to Connect Service**

- 1. Visit: <u>https://rogerswaterutilitiesar.municipalonlinepayments.com/rogerswaterutilitiesar</u>
- 2. In the top right-hand corner of the page, please select the "Sign In / Register" button to log in.

Sign In / Register

To access Connect Service Requests, citizens must login to the Online Payments Website and go to their Utility Billing Account Home page. The Connect service option will display in the sidebar menu or on the Home page itself if no previous service exists.

| Home                                | Welcome back                            |                                                                                                    |                                                                                                    |                                           | Pay bills                                                       |
|-------------------------------------|-----------------------------------------|----------------------------------------------------------------------------------------------------|----------------------------------------------------------------------------------------------------|-------------------------------------------|-----------------------------------------------------------------|
| Manage accounts<br>Service requests | DAVID & S                               | SUSAN FACILE                                                                                                    |                                                                                                    |                                           | Manage auto pay                                                 |
| Communications                      | Your current bala                       | nce is \$59.99                                                                                                    |                                                                                                    | A Daniel                                  |                                                                 |
| Connect service                     | States.                                 |                                                                                                    |                                                                                                    |                                           | Schedule payment                                                |
| Disconnect service                  | Accounts                                |                                                                                                    | at h                                                                                                    | + Add account                             | Announcement                                                    |
|                                     | 12-1000-00<br>Address<br>5116 NASH DR.  |                                                                                                    |                                                                                                    | Amount due<br>\$0.00                      | Office Hours are Monday<br>through Friday from Barn to<br>Sprm. |
|                                     | View bill                               | Account detail                                                                                                    | Transactions                                                                                                    | More 💌                                    |                                                                 |
|                                     | 35-0406-14<br>Address<br>4529 N HORSESH | DE TR.                                                                                                    |                                                                                                    | Amourt due<br>\$59.99                     | 555-565-5555<br>Contact us                                      |
|                                     | View bill                               | Account detail                                                                                                    | Transactions                                                                                                    | More -                                    |                                                                 |
| Tyler Town Uti                      | View bill                               | Account detail                                                                                                    | Transactions                                                                                                    | More *                                    |                                                                 |
| Tyler Town Uti                      | View bill                               | Account detail                                                                                                    | Transactions                                                                                                    | More -                                    |                                                                 |
| Tyler Town Uti                      | lity Billing<br>You                     | Account detail<br>do not have any Utility B<br>Add an Accou                                                                                     | Illing accounts associant Connect s                                                                                                    | More -                                    |                                                                 |
| TylerTown <b>Uti</b>                | lity Billing<br>You                     | Account detail<br>do not have any Utility B<br>Add an Accou<br>Add an account to<br>• View account<br>o Tenet                                   | Illing accounts associa<br>Connect s<br>access the following f<br>t detail<br>action history                                                    | More -<br>ated with your login.<br>ervice |                                                                 |
| Tyler Town Uti                      | lity Billing<br>You                     | Account detail<br>do not have any Utility B<br>Add an Accou<br>Add an account to<br>• View accoun<br>• Transa<br>• Addrea<br>• Accou<br>• Consu | Transactions<br>illing accounts associa<br>int Connect s<br>o access the following f<br>t detail<br>iction history<br>ss info<br>mption history | More -                                    |                                                                 |

3. Clicking the Connect service button or menu item will direct the citizen to the Account information step on the Connect Service Wizard.

| t F | lome              | Connect service                                               |                               |                |                       |            |                |
|-----|-------------------|---------------------------------------------------------------|-------------------------------|----------------|-----------------------|------------|----------------|
| 6 N | fanage accounts   |                                                               |                               |                |                       |            |                |
| s   | ervice requests   | Account                                                       | 2<br>Service                  | 3<br>Recurring | 4<br>Upload           | 5<br>Terms | 6<br>Submissio |
| 3 0 | ommunications     | incination                                                    | 10001000                      | paymenta       | documenta.            | service    |                |
| ) c | connect service   | Sign up for new se                                            | rvice                         |                |                       |            |                |
| ) 0 | isconnect service | Are you a business?<br>Are you an owner or ter<br>First name* | Yes ● No<br>ant? ● Owner ○ Te | nant           | Last name*            |            |                |
|     |                   | Driver's license                                              | number*                       |                | Driver's license stat | e*         | •              |
|     |                   | Social security r                                             | umber*                        |                | 224 - 134             |            |                |
|     |                   | Contact information                                           | on                            |                |                       |            |                |
|     |                   | Phone number*                                                 |                               |                |                       |            |                |
|     |                   | Communication pr                                              | eference                      |                |                       |            |                |
|     |                   | Contact Me By                                                 | None 🔿 Text 🔿 Emai            | r i            |                       |            |                |

The citizen must provide the requested contact information and select a communication preference to be alerted when the request is approved/rejected.

Clicking Continue will direct the citizen to the Service address step on the Connect Service Wizard.

4. The citizen must provide the requested start date, service address, and mailing address information. The citizen is also able to add a note to the site.

|                    | Connect service                                   |                 |                     |             |           |  |  |  |
|--------------------|---------------------------------------------------|-----------------|---------------------|-------------|-----------|--|--|--|
| Manage accounts    | 0 0                                               | 3               | (4)                 | (5)         | 6         |  |  |  |
| Service requests   | Account Service address                           | Recurring       | Upload<br>documents | Terms       | Submissio |  |  |  |
| Communications     |                                                   |                 |                     | service     |           |  |  |  |
| Connect service    | Start date                                        |                 |                     |             |           |  |  |  |
| Disconnect service | 05/10/2022                                        |                 |                     |             | Ċ.        |  |  |  |
|                    | Service address                                   | Service address |                     |             |           |  |  |  |
|                    | Street number*                                    | Street name*    |                     | Street unit |           |  |  |  |
|                    | City*                                             | State*          | -                   | Zip code*   |           |  |  |  |
|                    | Mailing address Same as service address Attention |                 |                     |             |           |  |  |  |
|                    | Address line 1*                                   |                 |                     |             |           |  |  |  |
|                    | Address line 2                                    |                 |                     |             |           |  |  |  |
|                    | Address line 2                                    |                 |                     |             |           |  |  |  |
|                    | Address line 2<br>City*                           | State*          | <b>▼</b> ,1         | Zip code*   |           |  |  |  |
|                    | Address line 2<br>City*                           | State*          | •                   | Zip code*   |           |  |  |  |

Clicking Continue will direct the citizen to the Recurring payments step of the Connect Service Wizard

 Here the citizen can sign up for Auto Pay for their new account. The Payment day options available are pulled from the Auto Pay settings on the site's Utility Billing Configuration page. Clicking either Skip this step or Enroll now will direct the citizen to the Upload documents step of the Connect Service Wizard (if enabled by the site.)

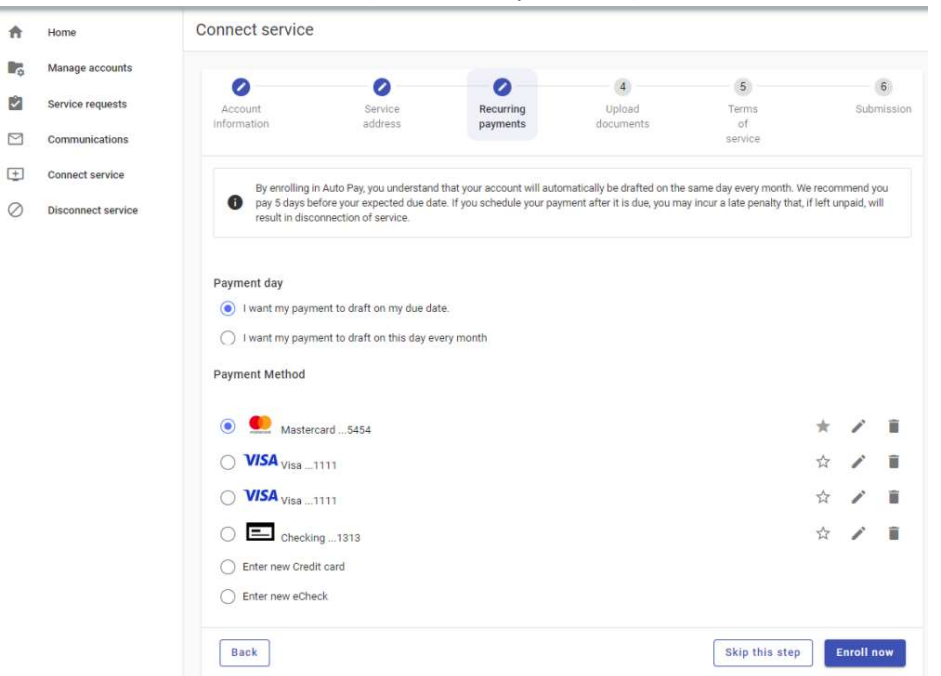

6. Here the citizen is able to upload the specified documents requested by the site. Clicking Continue will direct the citizen to the Terms of service step of the Connect Service Wizard (if enabled by the site.)

| Home               | Connect service                                                                                           |                                    |           |           |                   |             |  |  |  |
|--------------------|----------------------------------------------------------------------------------------------------|------------------------------------|-----------|-----------|-------------------|-------------|--|--|--|
| Manage accounts    |                                                                                                    | •                                  | •         |           |                   |             |  |  |  |
| Service requests   | Account                                                                                                   | Service                            | Recurring | Upload    | 5<br>Terms        | Submission  |  |  |  |
| Communications     | mornation                                                                                                 | 000000                             | papinena  | documents | service           |             |  |  |  |
| Connect service    | Please uploa                                                                                              | Please upload the appropriate docs |           |           |                   |             |  |  |  |
| Disconnect service |                                                                                                    |                                    |           |           |                   |             |  |  |  |
|                    | Please upload required documents.<br>File formats allowed: pdf, jpeg, jpg, gif, png. Max file size: 10MB. |                                    |           |           |                   |             |  |  |  |
|                    | Driver License                                                                                            | : No file chosen.                  |           |           | Drag file here or | Select file |  |  |  |
|                    |                                                                                                    |                                    |           |           |                   |             |  |  |  |

7. The citizen must agree to the Terms of service outlined by the site in order to submit their request.

| Home               | Connect service | Connect service               |            |           |         |            |  |  |
|--------------------|-----------------|-------------------------------|------------|-----------|---------|------------|--|--|
| Manage accounts    |                 |                               |            |           |         | 0          |  |  |
| Service requests   | Account         | Service                       | Recurring  | Upload    | Terms   | Submission |  |  |
| Communications     | information     | address                       | payments   | oocuments | service |            |  |  |
| Connect service    | Configurable    | Message                       |            |           |         |            |  |  |
| Disconnect service |                 |                               |            |           |         |            |  |  |
|                    | By checking th  | is box I agree to the terms o | of service |           |         |            |  |  |

Clicking Submit will display the Submission page that includes the citizen's reference number.